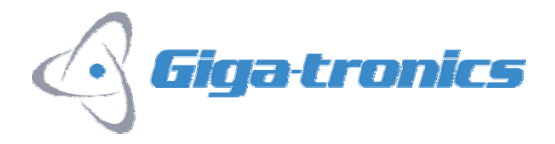

# Cable Calibration Function for the 2400B/C and 2500A/B Series Microwave Signal Generators

# **Technical Brief**

Quickly and easily apply a level correction table to compensate for external losses or power variations in an external signal path. This process takes about 30 seconds to complete.

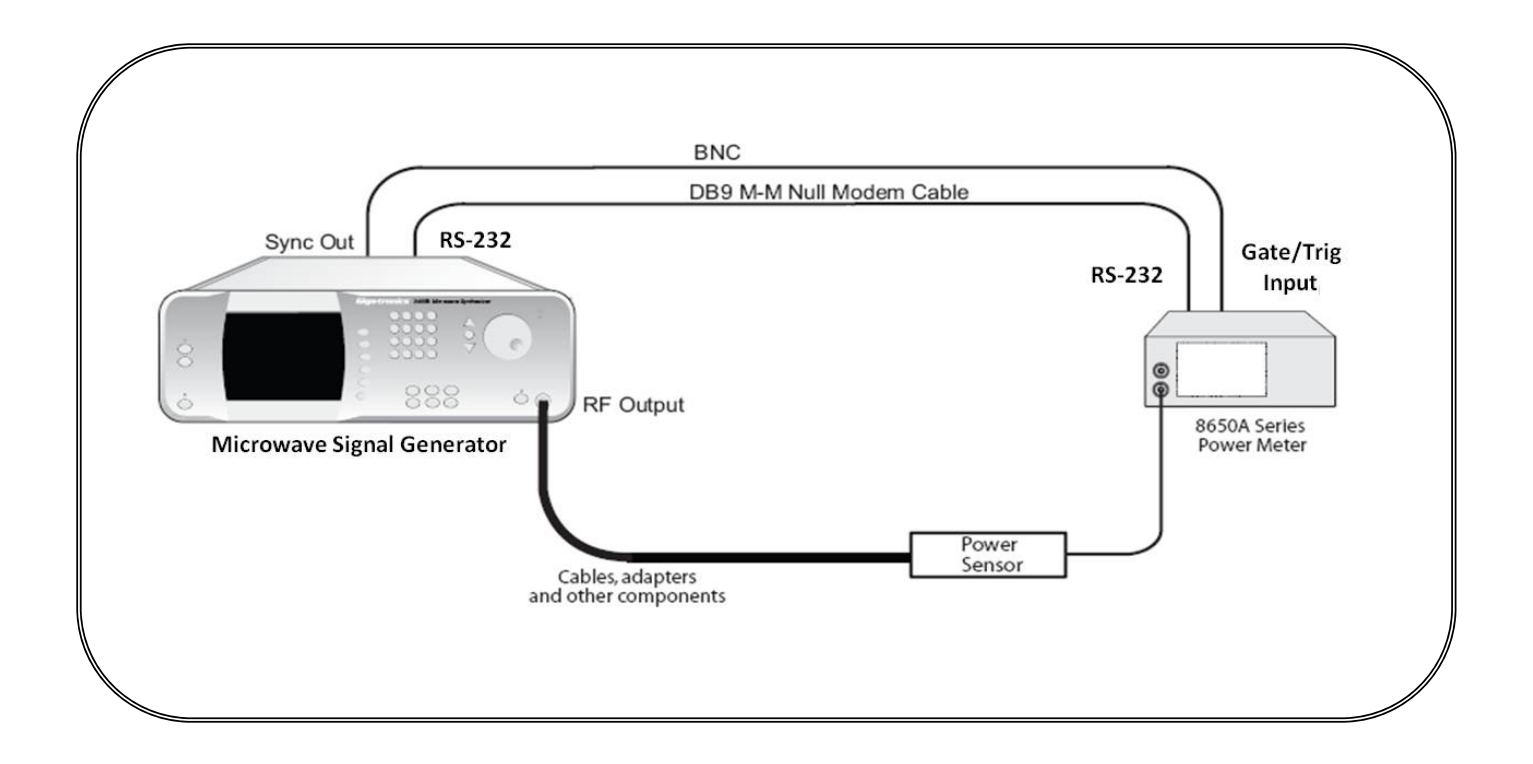

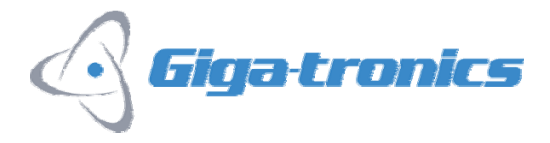

# **Cable Calibration Function Overview**

The Cable Cal function on the 2400B/C and 2500A/B Series Microwave Signal Generators gives you the ability to apply a level correction table to compensate for external losses or power variations in an external signal path.

When the Cable Cal function is executed on the signal generator, it will automatically control the 8650A Series power meter to measure power variations at the output of the external signal path over the full frequency range of the signal generator. The signal generator automatically puts the power meter into a Swift Buffered measurement mode, which commands the power meter to store all the measured data inside the power meter's internal data buffer until all the measurements are finished. This allows extremely fast measurements, versus that of the traditional measurement methods where a power meter would send each measurement result back to the host after each measurement.

After all the measurements have been made, the signal generator reads back the power level information from the power meter and creates a table of correction values for each frequency point. The correction table is made up of 1001 data points (frequency/amplitude data pairs). This table is stored in the signal generator's non-volatile memory. It takes about 30 seconds for the entire process to run.

### Cable Losses

All cables have some amount of signal loss, which will limit system performance. Path loss usually increases with frequency and this is illustrated in figure 1 below.

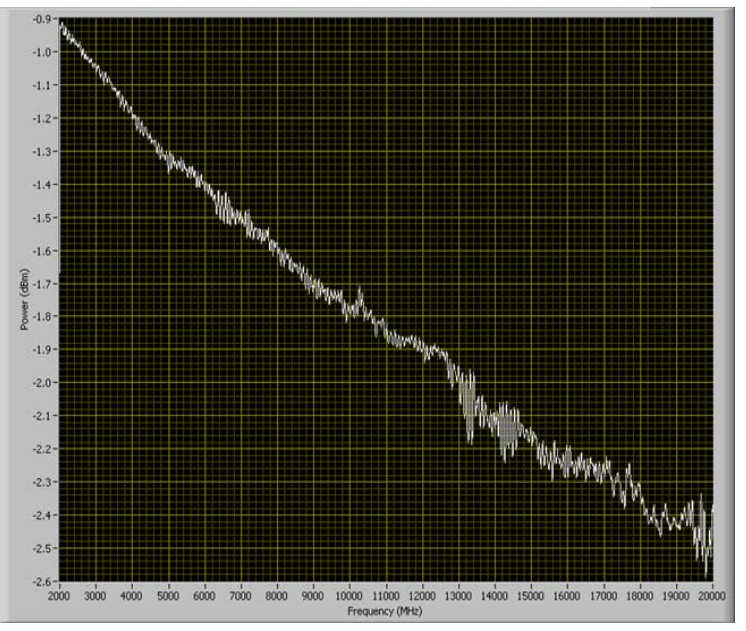

Figure 1: Cable losses without any correction applied

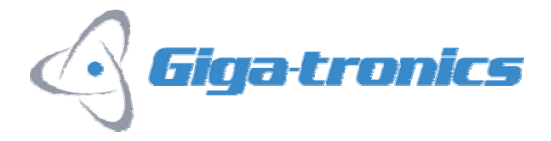

The graph below shows error, in dB with respect to frequency, after the Cable Calibration function has been run and the correction has been applied. As is illustrated in the graph, the error is very close  $\pm 0.1$  dB of the setting. See figure 2.

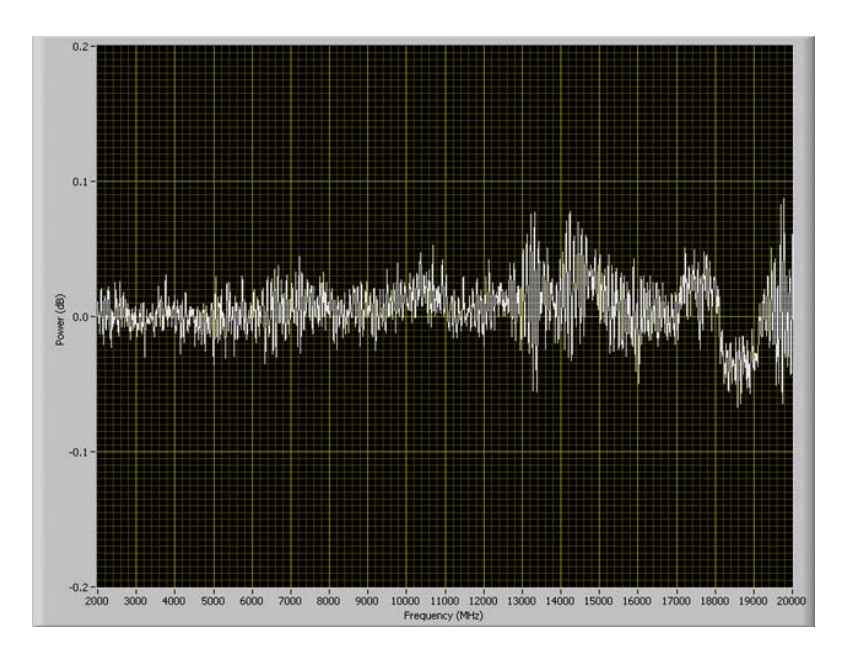

Figure 2: Error in corrected output power after the Cable Calibration correction has been applied

Figures 1 and 2 showed how much loss a cable can exhibit and how the Cable Calibration function can correct for these losses. In order to maximize system performance, it is recommended to use the Cable Calibration function to account for and correct for these losses.

# Procedure to Use the Cable Calibration Function

The following steps describe the procedure for using the Cable Cal function.

#### **Required Equipment**

- 2400B/C or 2500A/B Series Signal Generator with firmware version 4.49 or higher
- 8650A Series Universal Power Meter
- Appropriate Power Sensor that covers entire frequency range
- o such as a 80301A, 80303A or 80304A CW Power Sensor
- Compatible Power Sensor Cable
- BNC Male to Male Cable
- Null-Modem RS-232 Cable Male to Male, DB9

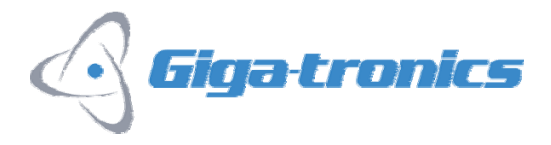

#### Configure the Power Meter

1. Connect the sensor to the calibrator port on the power meter. Press the "Cal/Zero" button to calibrate the sensor. See figure 3.

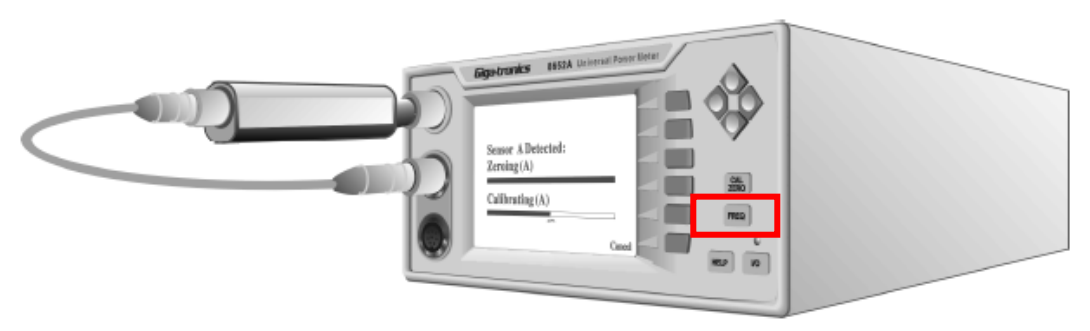

Figure 3: Calibrate sensor

2. Press the "Meter Setup" softkey. See figure 4.

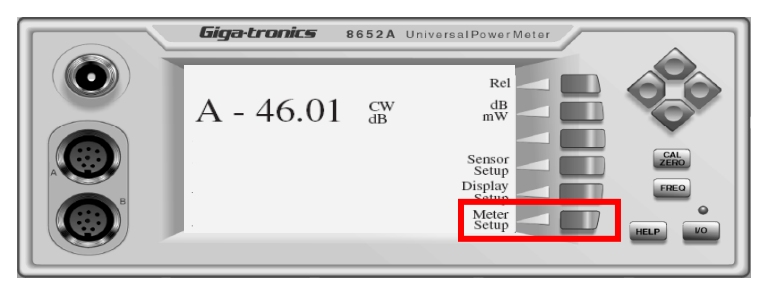

Figure 4: Setup meter

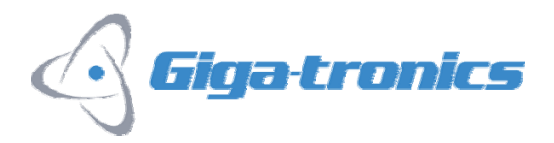

3. From the Setup Menu, select the "Config" softkey. See figure 5.

| <b>Giga-tronics</b> 8652A Univ | ersalPowerMeter |         |
|--------------------------------|-----------------|---------|
| Setup Menu                     |                 |         |
|                                | Config          |         |
|                                | Sto/Rcl         | ZERO    |
|                                | Service Display | FREO    |
| Select item to be altered      | Return          | HELP VO |

Figure 5: Configure power meter setup

4. Arrow over to select RS-232. Press the "Config" soft key. See figure 6.

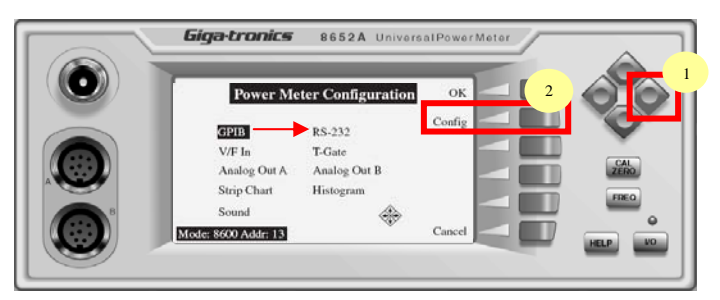

Figure 6: Select the RS-232 connection

- 5. Set the RS-232 parameters to the following settings. Press the arrow keys to cycle through each parameter's available settings. See figure 7.
  - Baud Rate: 38400
  - Data Bits: 8

•

- Parity: None
- Stop Bits: 1

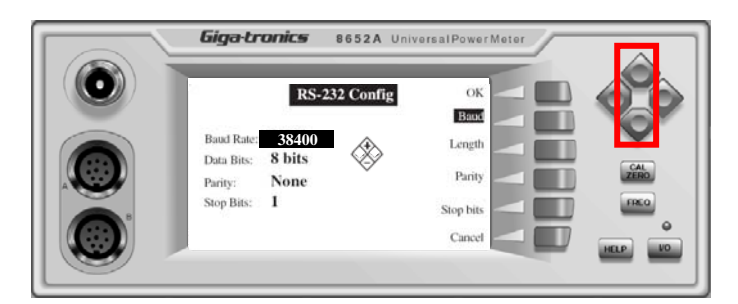

Figure 7: Configure the RS-232 settings

6. Press the "OK" softkey two times to return to the main menu.

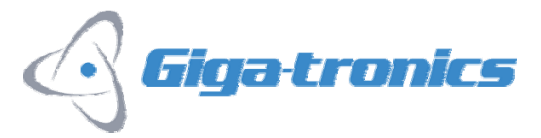

#### Equipment Setup

Connect the equipment as shown in Figure 8.

- 1. Connect the null modem cable between the signal generator's RS-232 port and the power meter's RS-232 port.
- 2. Connect the BNC cable from the Sync Out connector on the rear panel of the signal generator and the Trig In connector on the rear panel of the power meter.
- 3. Connect the sensor to the RF path to be characterized.

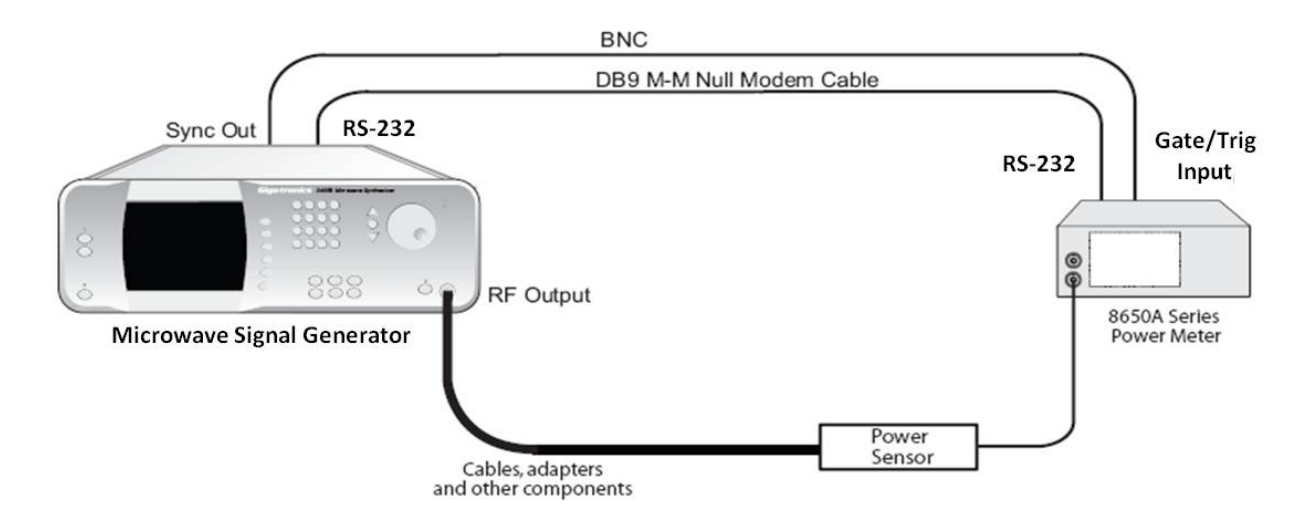

#### Configure the Signal Generator

1. On 2400B / 2500A, from the CW menu, press the "Cable Cal Menu" softkey. See figure 9. On 2400C / 2500B, from the SYSTEM menu, press the "Cable Cal Menu" softkey.

| CW MENU           |                   |            |
|-------------------|-------------------|------------|
| 6.00 GHz          | Frequency         | $\bigcirc$ |
| 3.21 dBm          | Power             | $\circ$    |
| 0.00 dB           | Power Offset      | $\circ$    |
| 0.00 dB/GHz       | Power Slope       | $\circ$    |
| 0 Degrees         | Phase             | $\circ$    |
| Step Size: 0.1 Hz | Cable Cal<br>Menu | $\bigcirc$ |

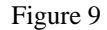

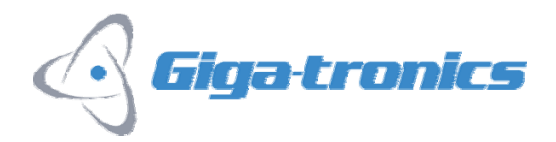

2. Press the "To Cable Cal Execution Menu" softkey. See figure 10.

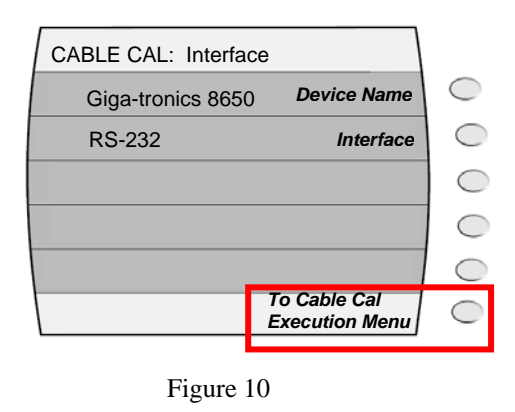

3. On 2400B / 2500A, press "Start Cable Cal" softkey to begin the swept frequency characterization. See figure 11.

On 2400C / 2500B, press "Start Calibration" softkey to begin the swept frequency characterization.

| Cable Cal: RS-232                                                                                                    |                          |            |
|----------------------------------------------------------------------------------------------------|--------------------------|------------|
| Cable Cal Cleared                                                                                                    | Start<br>Cable Cal       | $\bigcirc$ |
|                                                                                                    | Clear<br>Cable Cal       | $\bigcirc$ |
| Cable Cal Setup<br>1. Connect NULL modem cable between 2400B &                                                                                         |                          |            |
| 2. Connect BNC cable between 2400B Sync Out a<br>3 Connect calibrated sensor on 8650A Chan A to 2<br>4. Set 8650 RS232 baud rate to 38400 and press \$ | $\bigcirc$               |            |
|                                                                                                    |                          | $\bigcirc$ |
| Cable Cal sweeps from 10 MHz to 20 GHz. Use an appropriate Sensor.                                                                                     | able Cal<br>terface Menu | $\bigcirc$ |

Figure 11

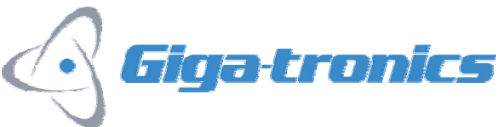

A progress bar is displayed on the signal generator's front panel during the calibration. A message at the bottom of the screen indicates that the Cable Cal is in process. See figure 12. The Cable Cal function creates a table of 1001 of correction points. Each correction point consists of a frequency and amplitude correction value for that frequency. Level corrections for frequency values between correction points are determined by using a linear algorithm.

| Start<br>Cable Ci<br>Clear<br>Cable Ci                                                                                                    |               |  |  |  |  |
|----------------------------------------------------------------------------------------------------|---------------|--|--|--|--|
| Clear<br>Cable Ca                                                                                                    |               |  |  |  |  |
|                                                                                                    | $,$ $\subset$ |  |  |  |  |
| Cable Cal Setup<br>1. Connect NULL modem cable between 2400B & 8650A RS-232 ports                                                                                                    |               |  |  |  |  |
| 2. Connect BNC cable between 2400B Sync Out and 8650A Trig In<br>3 Connect calibrated sensor on 8650A Chan A to 2400B RF Out cable<br>4. Set 8650 RS232 baud rate to 38400 and press Start Cable Cal |               |  |  |  |  |
|                                                                                                    |               |  |  |  |  |
| Cable Cal is in process Cable Cal<br>Interface Mer                                                                                                    |               |  |  |  |  |

Figure 12

- On 2400B / 2500A, "Cable Cal is in process" is displayed.
- On 2400C / 2500B, "No Cable Cal data is stored" is displayed.

The signal generator will start communicating with the power meter and will put it into the "Swift buffered mode". See figure 13.

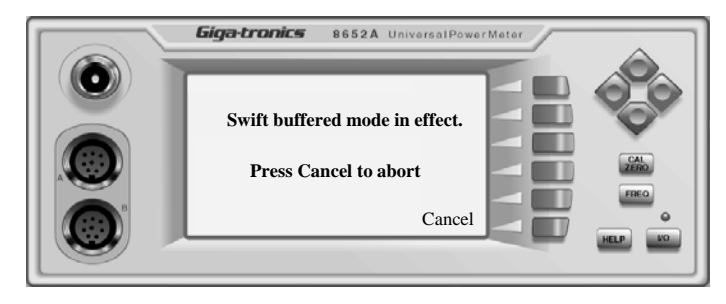

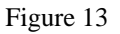

After the frequency sweep is completed, a cable correction table will be generated and stored in the signal generator's non-volatile memory. The first line in the Cable Cal menu will change to "Cable Cal Stored". A message at the bottom of the screen will display "Cable Cal is complete". See figure 14.

| Cable Cal: RS-232                                                                                                    |             |                      |            |
|----------------------------------------------------------------------------------------------------|-------------|----------------------|------------|
| Cable Cal Stored                                                                                                    |             | Start<br>Cable Cal   | $\bigcirc$ |
|                                                                                                    |             | Clear<br>Cable Cal   | $\square$  |
| Cable Cal Setup<br>1. Connect NULL modem cable between 2400B & 8650A RS-232 ports                                                                                                    |             |                      | C          |
| 2. Connect BNC cable between 2400B Sync Out and 8650A Trig In<br>3 Connect calibrated sensor on 8650A Chan A to 2400B RF Out cable<br>4. Set 8650 RS232 baud rate to 38400 and press Start Cable Cal |             |                      | C          |
|                                                                                                    |             |                      | $\bigcirc$ |
| Cable Cal is complete.                                                                                                    | Cab<br>Inte | le Cal<br>rface Menu | $\bigcirc$ |

Figure 14

On 2400C/2500B, "Cable Cal" will indicate "ON", and "CC" will appear in the top right corner of display.

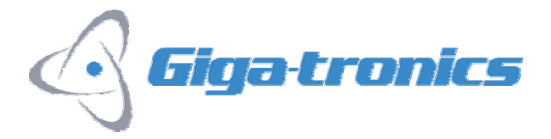

After the Cable Cal routine is run, you may now remove the power meter and power sensor from your measurement setup. These correction factors will automatically applied to the output of the signal generator. If there are any changes made to the external signal path, then the power meter and sensor should be reconnected as shown in figure 7, and the "Cable Cal" function should be re-run. This will overwrite any previous correction data with the new data.

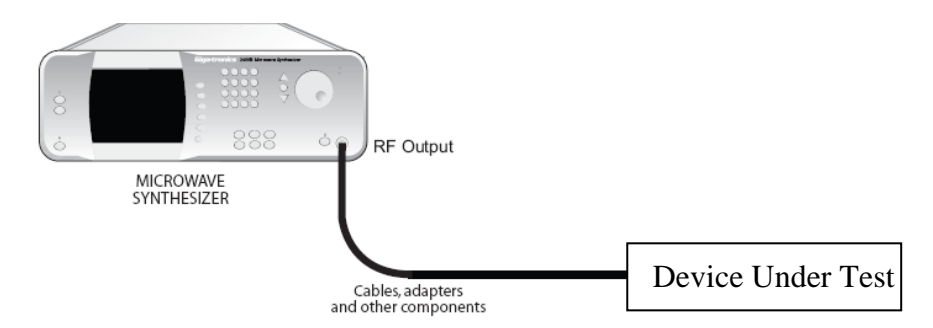

Figure 15: Cable Cal applied to correct for external path losses.

The cable calibration will apply to the output of the signal generator until the "Clear Cable Cal" softkey is pressed. See figure 16.

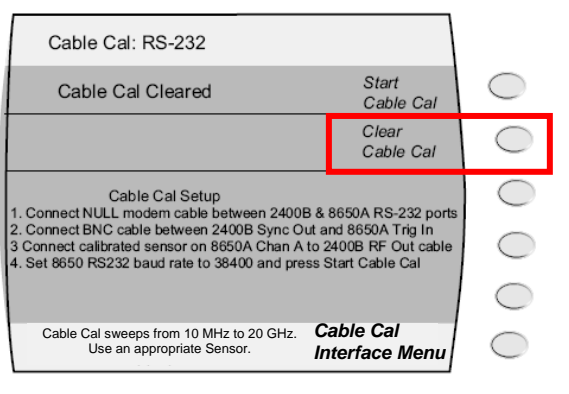

Figure 16

On 2400C / 2500B, the "Cable Cal" will display "ON" and "OFF" as selected.

Note that an instrument "PRESET" command will clear the cable cal and return the instrument to its default settings.

## Summary

All cables experience some amount of loss that will vary with respect to its length and the frequency of the signal passing through it. Any losses in the pass will degrade system performance. It is recommended to use the Cable Cal function to quickly and easily characterize external path losses and correct for them.